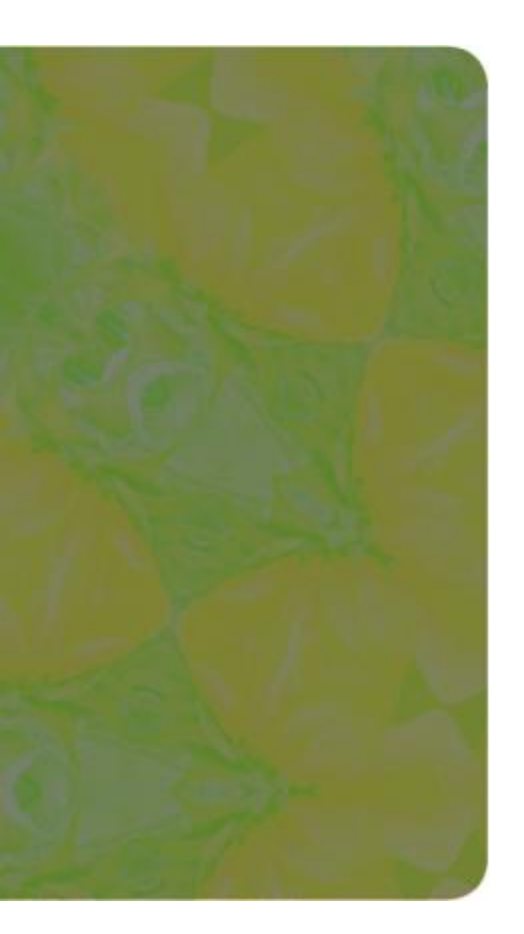

#### HTML, XHTML, and XML

3rd Edition

#### **Tutorial 6**

#### Working with Web Forms

Thanks to the author of the textbook for providing these slides. I made slight changes/additions. Turgay Korkmaz

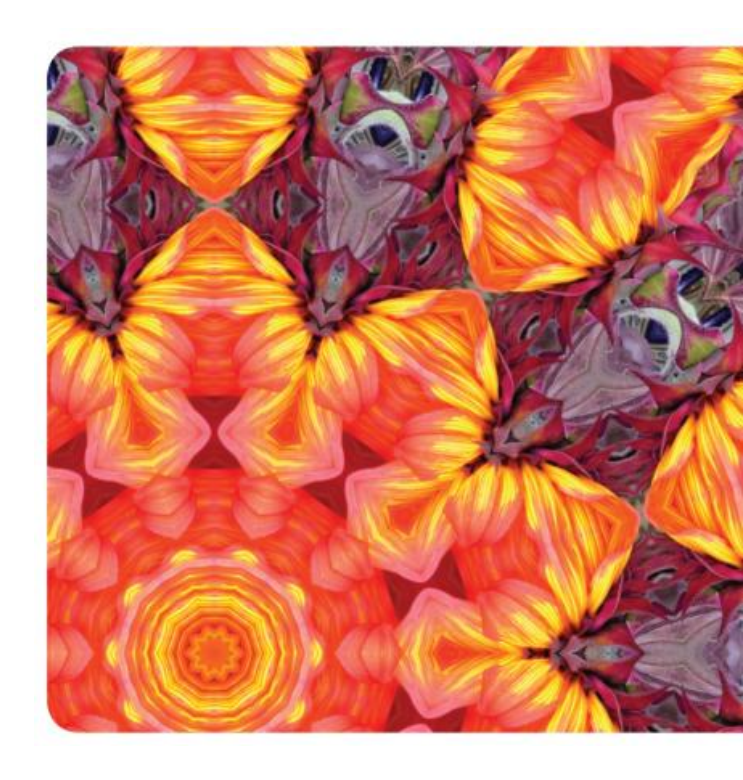

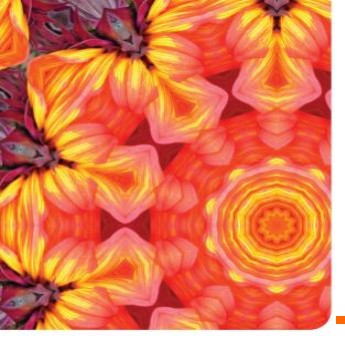

#### Objectives

- Explore how Web forms interact with Web servers
- Create form elements
- Create field sets and legends
- Create input boxes and form labels
- Creation option buttons
- Create selection lists
- Create check boxes

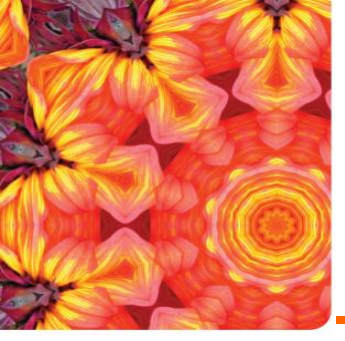

#### Objectives

- Create text area boxes
- Apply styles to Web forms
- Work with form buttons
- Explore image elements and hidden fields
- Work with form actions and methods

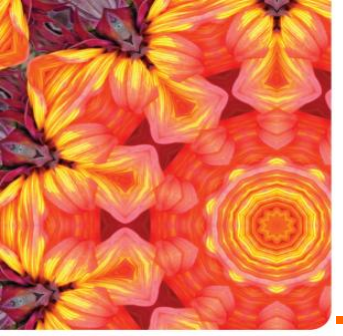

#### Tutorial\_06/tutorial

Textbook Pq 349

4

| The Lighthouse 150 Cavates Rd. St. Peters, MO 63376<br>community links staff donations volunteers contact info<br>Donation Form<br>Contact Information<br>Address for<br>Obmas Obminesa |
|----------------------------------------------------------------------------------------------------|
| First Name       Last Name       Phone       Street Address       City       State                                                                                                    |
| Donation Information         Donation Amt.         Credit Card       American Express         Card Holder Name         Card Number         Expiration Date       January (01)           |
| Feedback<br>I'm interested in volunteering at The Lighthouse<br>Comments<br>Submit Donation Cancel                                                                                      |
|                                                                                                    |

The Lighthouse • 150 Cavates Rd. • St. Peters, MO 63376 • (636) 555 - 4477

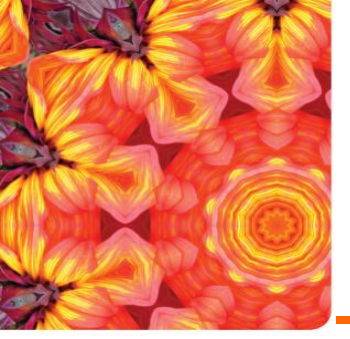

### Introducing Web Forms

- Web forms collect information from Web site visitors.
- Web forms include different control elements including:
  - Input boxes
  - Option buttons or radio buttons
  - Selection lists
  - Drop-down lists boxes

ſ

- Check boxes
- Text areas

|           |                                                                                                    | 0               |
|-----------|----------------------------------------------------------------------------------------------------|-----------------|
| legend    | Contact Information                                                                                                    | option buttons  |
| or        | First Name Last Name Phone Street Address City State Zip                                                                                                    | input boxes     |
| s boxes   | Donation Information         Donation Amt.         Credit Card       American Express         Card Holder Name         Card Number         Expiration Date       January (01) | selection lists |
| check box | Feedback                                                                                                    | text area box   |

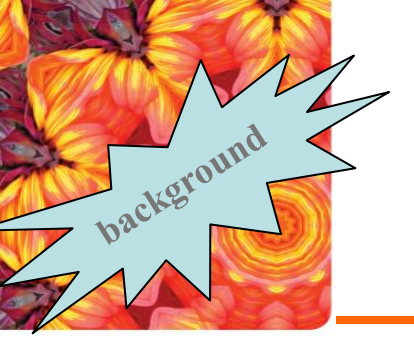

#### Forms and Server-Based Programs

- While HTML supports the creation of forms, it does not include tools to process the information.
- The information can be processed through a program running on a Web server.

| Contact Information                                  |                                                 | sent to a program running |
|------------------------------------------------------|-------------------------------------------------|---------------------------|
| Contact Information                                  | Address For<br>Home  Business                   | on the Web server         |
| First Name*                                          | Gary                                            |                           |
| Last Name*                                           | Browne                                          |                           |
| Phone*                                               | 555-8918                                        |                           |
| Street Address*                                      | 400 Southland Drive                             |                           |
|                                                      | City* St Peters State* MO ZIP 63376             |                           |
| Cardholder Name"<br>Card Number"<br>Expiration Date" | Gary Browne<br>01234567890<br>May (05) • 2014 • |                           |
| Feedback                                             | volunteering at The Lighthouse.                 |                           |
| Please contact me                                    | : about volunteer activities!                   |                           |
|                                                      | -                                               | feedback from the         |
| Real of the state of the second second               |                                                 | Web server can be         |
| Submit Donation                                      | Cancel                                          | sent back to the clien    |

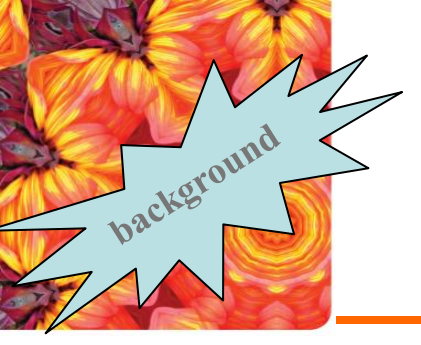

#### Forms and Server-Based Programs

- Server-based programs are written in many languages
- The earliest and most commonly used are Common Gateway Interface (CGI) scripts that are written in PerI.
- Other popular languages include:
  - ASP
  - ColdFusion
  - C/C++
  - PHP
  - VBScript

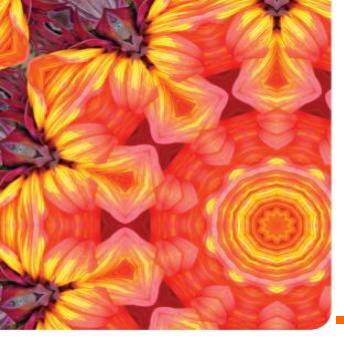

## Creating a Web Form

- Forms are created using the form element, structured as follows:
  - <form attributes> elements </form>
- Where *attributes* are the attributes that control how the form is processed and *elements* are elements places within the form.

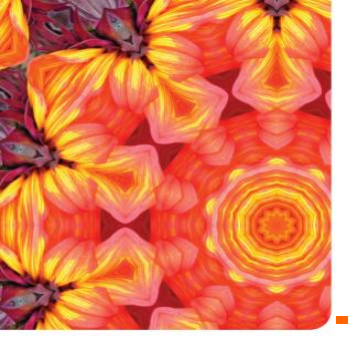

#### Creating a Web Form

 Form attributes usually tell the browser the location of the server-based program to be applied to the form's data. (more at the end of these slides)

<form action="url" method="type">

#### </form>

Always specify an id or name for the form.
 The syntax of the id and name attributes are as follows:

<form name="name" id="id">... </form>

Where *name* is the name of the form and *id* is the id of the form.

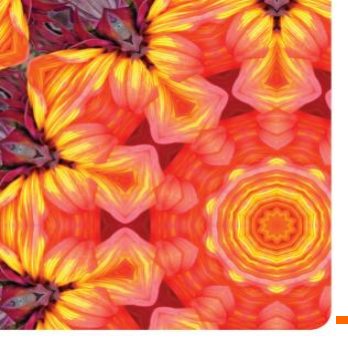

#### Creating a Field Set

• HTML and XHTML allow you to organize option buttons into a group of fields called field sets.

<fieldset id="id">

controls

</fieldset>

where id identifies the field set and controls are the control elements associated with fields within the field set

> New Perspectives on HTML, XHTML, and XM Comprehensive, 3rd Edition

<form name="donationForm" id="do
 <fieldset id="contact">
 </fieldset>

<fieldset id="donation"> </fieldset>

<fieldset id="feedback">
 </fieldset>
/form>

|                                         | Home  Business                   |                           |                 |  |
|-----------------------------------------|----------------------------------|---------------------------|-----------------|--|
|                                         |                                  |                           | o al secondado  |  |
| First Name*                             | Gary                             |                           |                 |  |
| Last Name*                              | Browne                           |                           |                 |  |
| Phone*                                  | 555-8918                         |                           |                 |  |
| Street Address*                         | 400 Southland Drive              |                           |                 |  |
|                                         | City* St. Peters                 | State* MO                 | ZIP 63376       |  |
| an an ann an an an an an an an an an an | 2 - 2 - WO - STALL (SMR), MARKAN | CAN PERCENTATION PROVINCE |                 |  |
| Donation Informatio                     | n                                |                           |                 |  |
| Donation Amount*                        | 000                              |                           |                 |  |
|                                         | 250                              |                           |                 |  |
| Credic Card-                            | MasterCard •                     |                           |                 |  |
| Cardholder Name                         | Gary Browne                      |                           |                 |  |
| Card Number*                            | 01234567890                      |                           |                 |  |
| Expiration Date*                        | May (05) • 2014                  | -                         |                 |  |
|                                         |                                  |                           |                 |  |
|                                         |                                  |                           |                 |  |
| Feedback                                | unhunteering at The Liebther     | a mass y card             |                 |  |
| I in nicerested in                      | volunceening at the cignulor     | 196.                      |                 |  |
| Comments                                |                                  |                           |                 |  |
| Please contact m                        | e about volunteer activ          | vities!                   |                 |  |
|                                         |                                  |                           |                 |  |
|                                         |                                  |                           |                 |  |
|                                         |                                  |                           | - SALAS - SALAS |  |

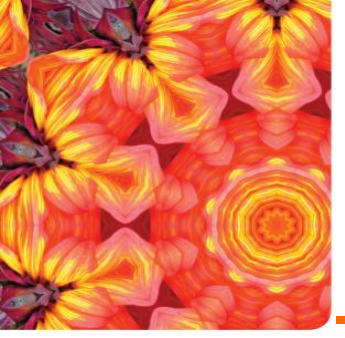

text

Where *text* is the text of

the field set caption.

</legend>

## Creating a Field Set

```
<fieldset id="donation">
<legend>Donation Information</legend>
</fieldset>
```

```
<fieldset id="feedback">
            <legend>Feedback</legend>
            </fieldset>
</form>
```

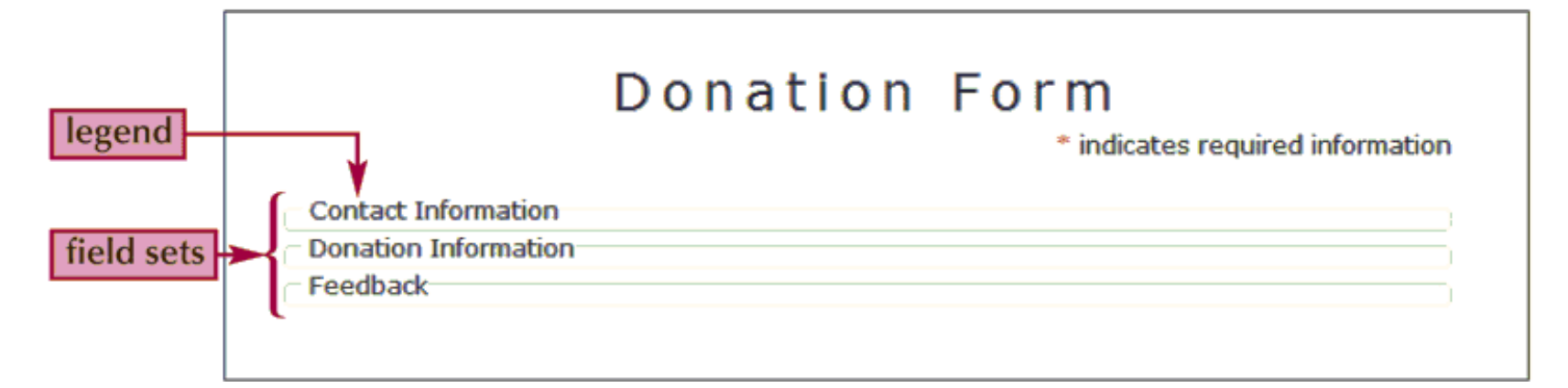

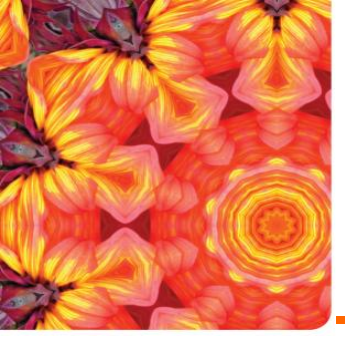

### **Creating Input Boxes**

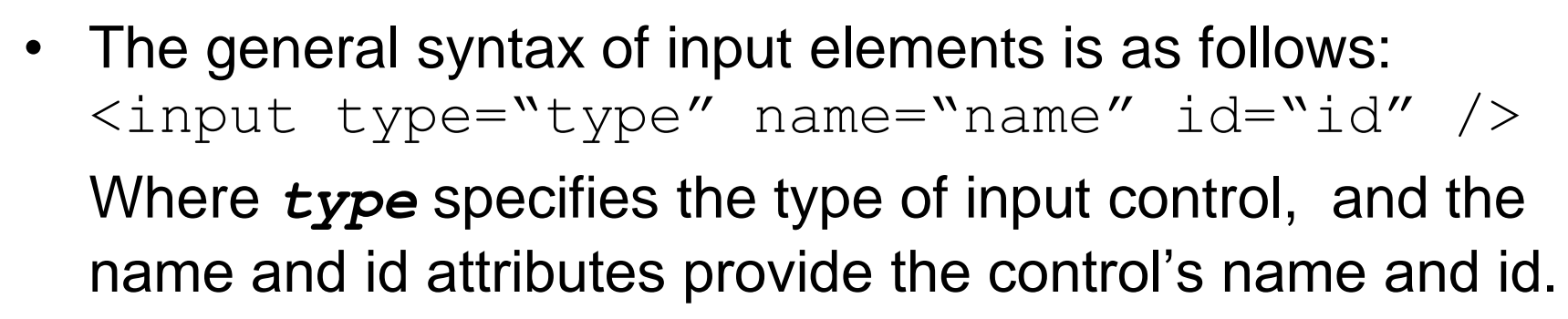

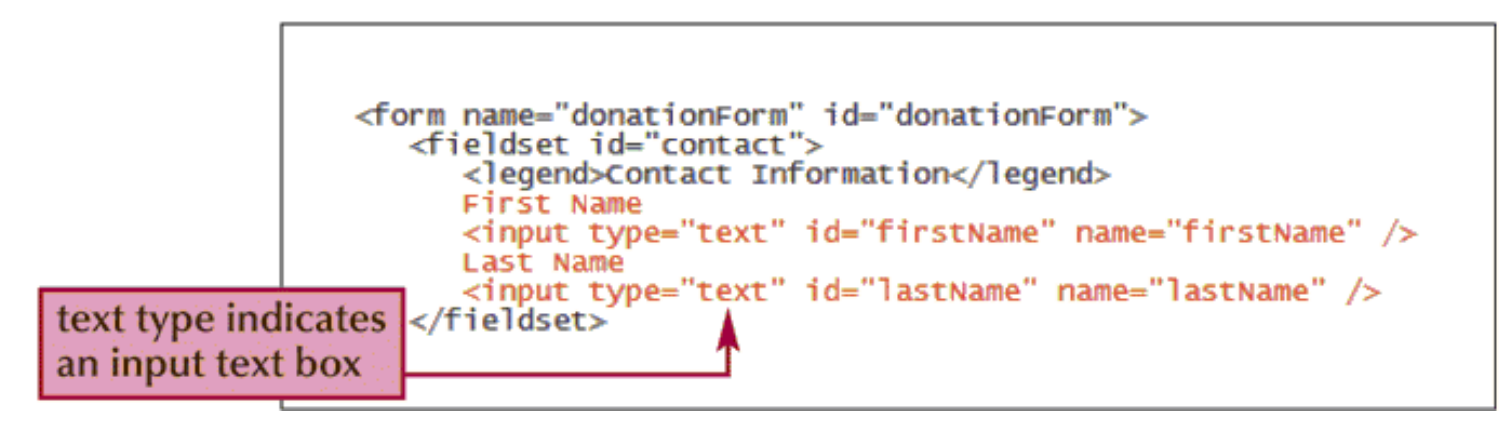

| - Contact In | formation   |           |      |  |
|--------------|-------------|-----------|------|--|
| First Name   | Terry       | Last Name | lves |  |
| - Donation I | Information |           |      |  |
| - Feedback   |             |           |      |  |

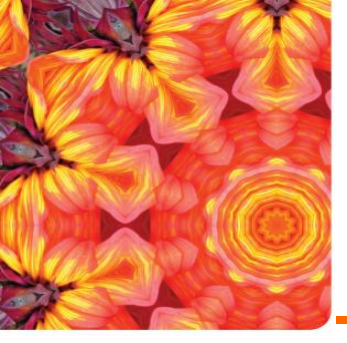

#### **Creating Input Boxes**

| Type Value | Description                                                                        | General Appearance   |
|------------|------------------------------------------------------------------------------------|----------------------|
| button     | Displays a button that can be clicked to per-<br>form an action from a script      | Run Program          |
| checkbox   | Displays a check box                                                               |                      |
| file       | Displays a Browse button to locate and select<br>a file                            | donations.htm Browse |
| hidden     | Creates a hidden field, not viewable on the<br>form                                |                      |
| image      | Displays an inline image that can be clicked to<br>perform an action from a script | 1                    |
| password   | Displays an input box that hides text entered<br>by the user                       |                      |
| radio      | Displays an option button                                                          | ۲ ا                  |
| reset      | Displays a button that resets the form when<br>clicked                             | Cancel Donation      |
| submit     | Displays a button that submits the form when<br>clicked                            | Submit Donation      |
| text       | Displays an input box that displays text<br>entered by the user                    | Terry lves           |

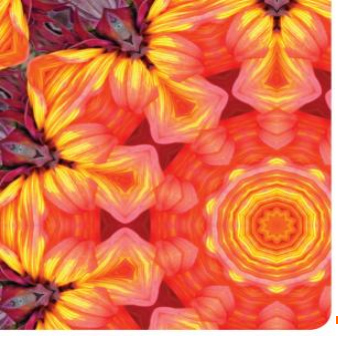

</fieldset>

- You can also expressly link a label with an associated text element for scripting purposes.
- The syntax for creating a form label is as follows: <label for="id">label text</label>

Where id is the value of the id attribute for a field's control element, and label text is the text of the label.

```
<fieldset id="contact">
<legend>Contact Information</legend>
<label>
First Name
<input type="text" id="firstName" name="firstName" />
</label>
Last Name
<input type="text" id="lastName" name="lastName" />
</label>
```

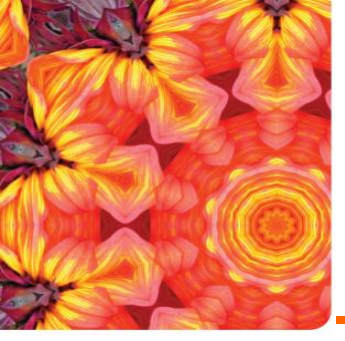

#### Working with Form Styles

| Contact Ir | formation |           |      |  |
|------------|-----------|-----------|------|--|
| First Name | Terry     | Last Name | lves |  |

| <ul> <li>Contact Information</li> </ul> |  |
|-----------------------------------------|--|
| First Name                              |  |
| Last Name                               |  |

```
<lpre><label class="blockLabel">
    First Name
    <input type="text" id="firstName" name="firstName" />
    </label>
    <label class="blockLabel">
    Last Name
        <input type="text" id="lastName" name="lastName" />>
    </label>
```

label.blockLabel {display: block; position: relative; margin: 12px 0px}
label.blockLabel input {position: absolute; left: 150px}

```
<lpre><label class="blockLabel">
    First Name<span>*</span>
    <input type="text" id="firstName" name="firstName" />
</label>
<label class="blockLabel">
    Last Name<span>*</span>
    <input type="text" id="lastName" name="lastName" />
</label>
```

#### #donationForm span {color: red}

```
<fieldset id="contact">
   <legend>Contact Information</legend>
   <label class="blockLabel">
      First Name<span>*</span>
<input type="text" id="firstName" name="firstName" />
   </label>
   <label class="blockLabel">
                                                                                     Contact Information
      Last Name<span>*</span>
<input type="text" id="lastName" name="lastName" />
   </label>
                                                                                    First Name*
   <label class="blockLabel">
                                                                                    Last Name*
       Phone<span>*</span>
       <input type="text" id="phone" name="phone" />
                                                                                    Phone*
   </label>
                                                                                    Street Address*
   <label class="blockLabel">
      Street Address<span>*</span>
<input type="text" id="street" name="street" />
   </label>
</fieldset>
```

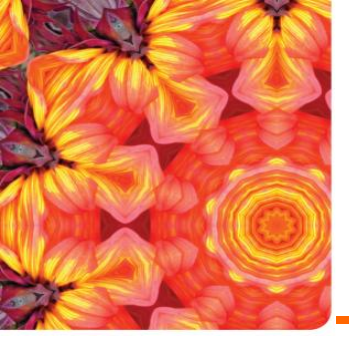

# Setting the Width of an Input Box

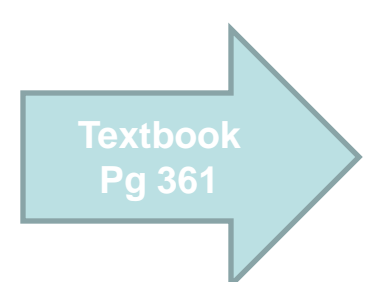

To change the width of an input box, use the width attribute, which is displayed as follows:
 #id {width: value}

Where *id* is the id of the control and *value* is the width you want to apply to the input box

```
#firstName, #lastName, #street {width: 25em}
#phone, #city
#state
#zip
#zip
```

| Contact Information |                  |
|---------------------|------------------|
| First Name*         |                  |
| Last Name*          |                  |
| Phone*              |                  |
| Street Address*     |                  |
|                     | City* State* ZIP |

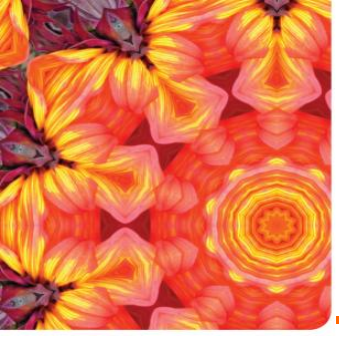

#### Setting Other attributes for a Field

• Setting the Maximum Width of an Input Box

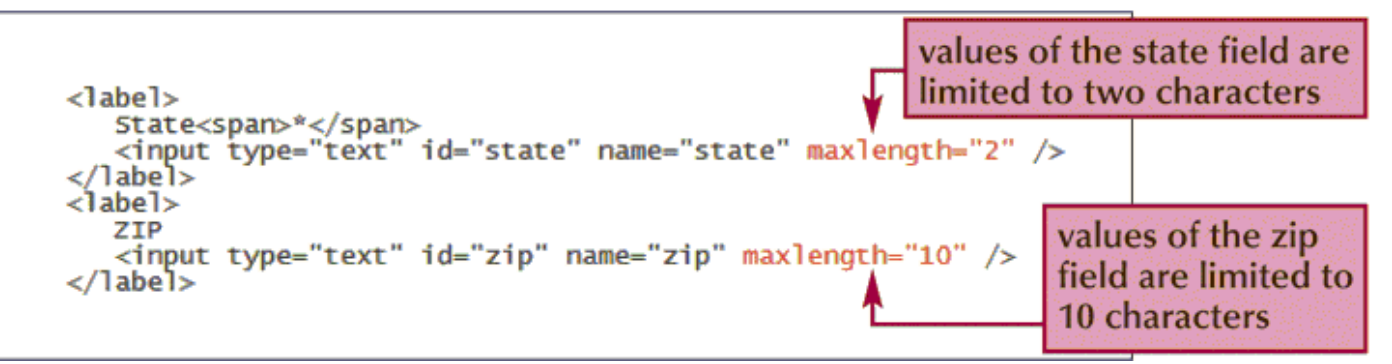

• Setting a Default Value for a Field

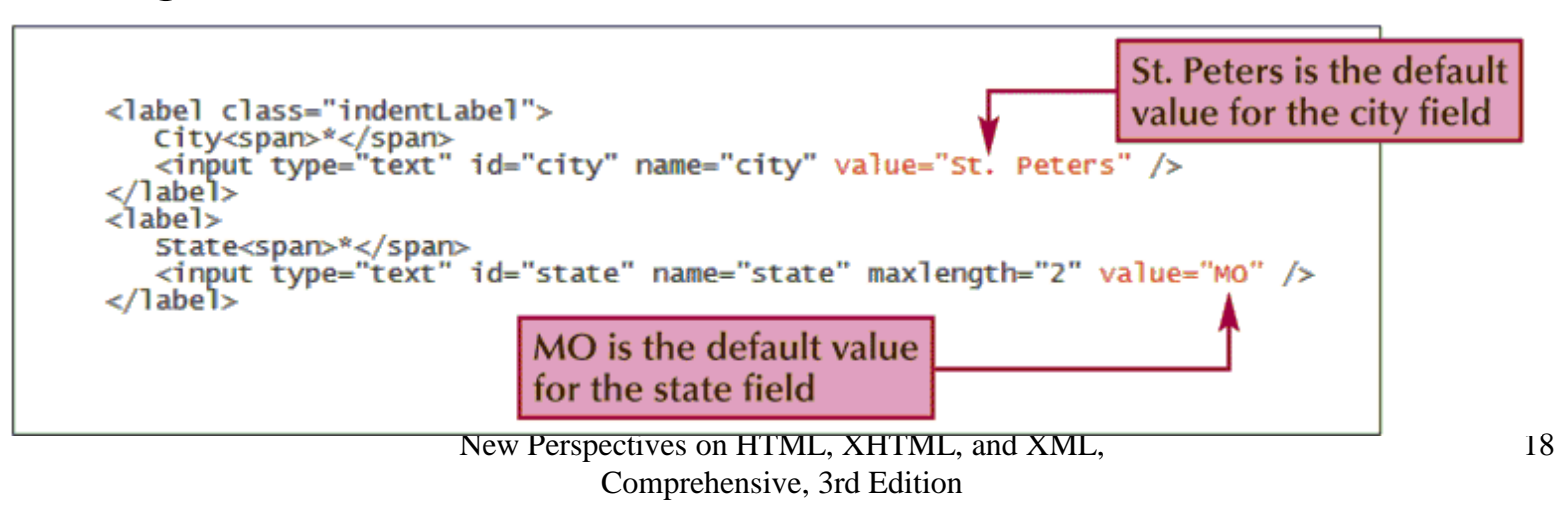

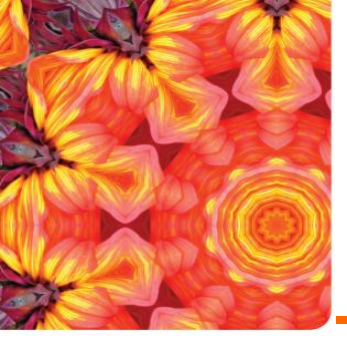

#### Session 6.2 Creating Option Buttons

- **Option buttons**, or **radio buttons** allow users to make selections.
  - Option buttons only allow the user to select one option at a time.

| Contact Information                                     |                                     |
|---------------------------------------------------------|-------------------------------------|
| Contact Information                                     |                                     |
|                                                         | Address For                         |
|                                                         | Home 🕑 Business 🖸                   |
|                                                         |                                     |
| First Name*                                             | Gary                                |
| Last Name*                                              | Browne                              |
| Phone*                                                  | 555-8918                            |
| Street Address*                                         | 400 Southland Drive                 |
|                                                         | City* St Peters State* MO ZIP 63376 |
| la 1974 - Chiller Chiller, a la childreach a chuirteach |                                     |

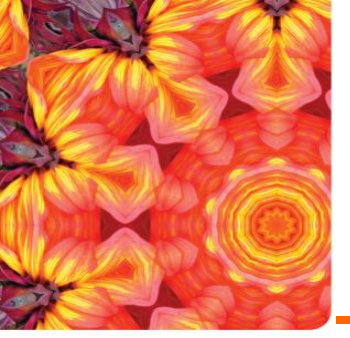

#### Creating a Group of Option Buttons

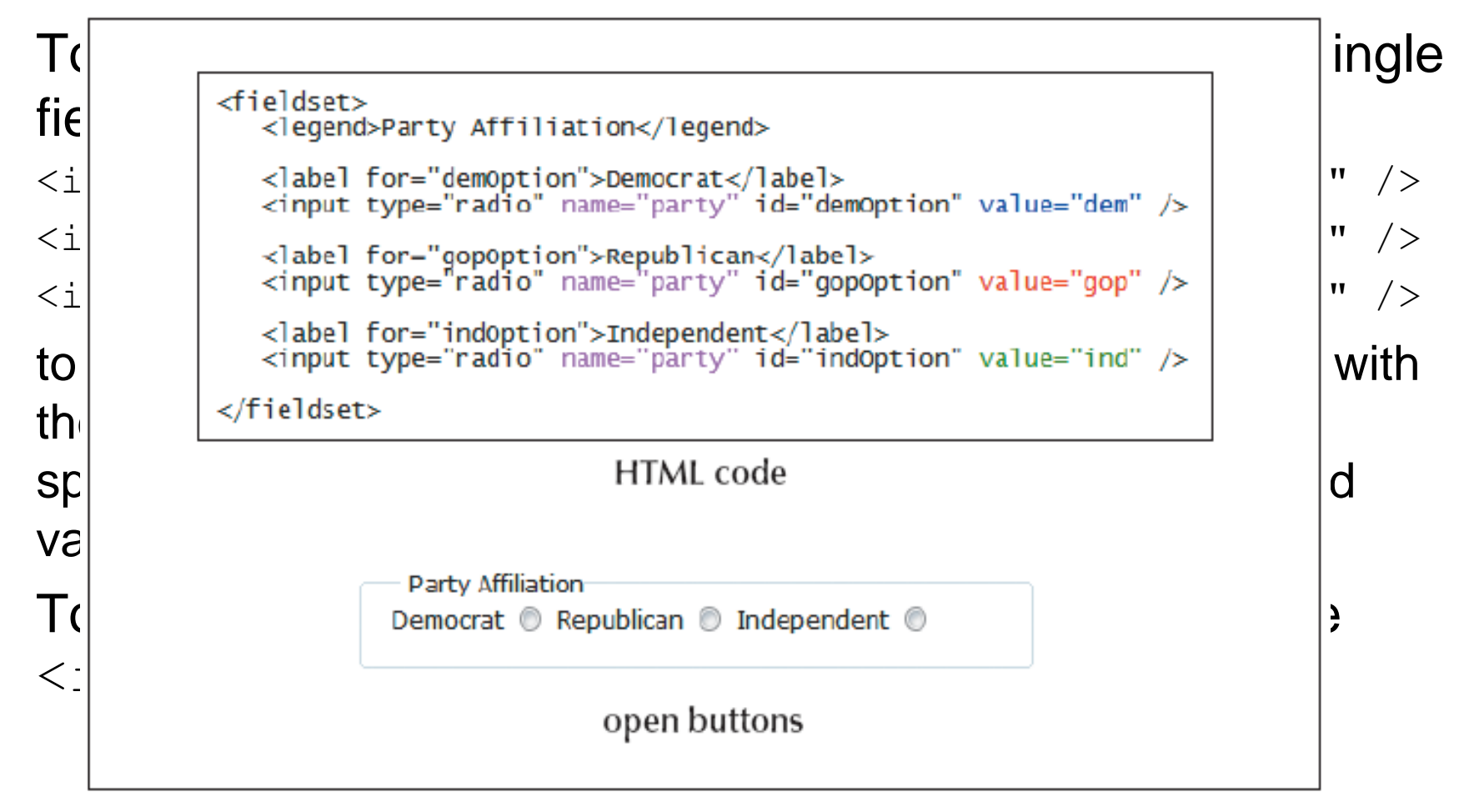

| form name="donationForm" id="donationForm">                                                                                                    |                                                                                                    |
|----------------------------------------------------------------------------------------------------|----------------------------------------------------------------------------------------------------|
| <fieldset id="contact"><br/><legend>Contact Information</legend></fieldset>                                                                                                    | Textbook                                                                                                    |
| <pre><fieldset id="addressOptions">     <legend>Address For</legend></fieldset></pre>                                                                                                    | Pg 367-8-9                                                                                                    |
| <lp><label for="homeType">Home</label><br/><input bustype"="" id="homeType" name="addres&lt;br&gt;&lt;label for=" type="radio"/>Business<br/><input id="busType" name="address&lt;/label&gt;&lt;/li&gt;&lt;/th&gt;&lt;th&gt;ssType" type="radio" value="home"/><br/>sType" value="business" /&gt;</lp> |                                                                                                    |
|                                                                                                    |                                                                                                    |
| <pre>First Name<span>*</span>     <input <="" id="firstName" name="firstName" pre="" type="text"/></pre>                                                                                                    | Name" />                                                                                                    |
| Contact Information   Address For   Home  Business    First Name*   Last Name*   Phone*   Street Address*                                                                                                    | <pre>#firstName, #lastName, #street {width: 25em} #phone, #city {width: 10em} #state {width: 3em} #zip {width: 7em} #addressOptions {width: 180px; margin-left: 150px}</pre> |
| City* St Peters State* MO ZIP                                                                                                    |                                                                                                    |

|                 | Address For<br>Home 💿 Business 💿 |
|-----------------|----------------------------------|
| First Name*     |                                  |
| Last Name*      |                                  |
| Phone*          |                                  |
| Street Address* |                                  |
|                 | City* St. Peters State* MO ZIP   |

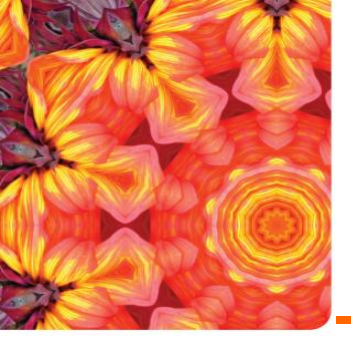

#### **Creating a Selection List**

- A selection list is a list box from which a user selects a particular field value or set of field values.
  - Selection lists are useful when there are a fixed set of possible responses from the user.

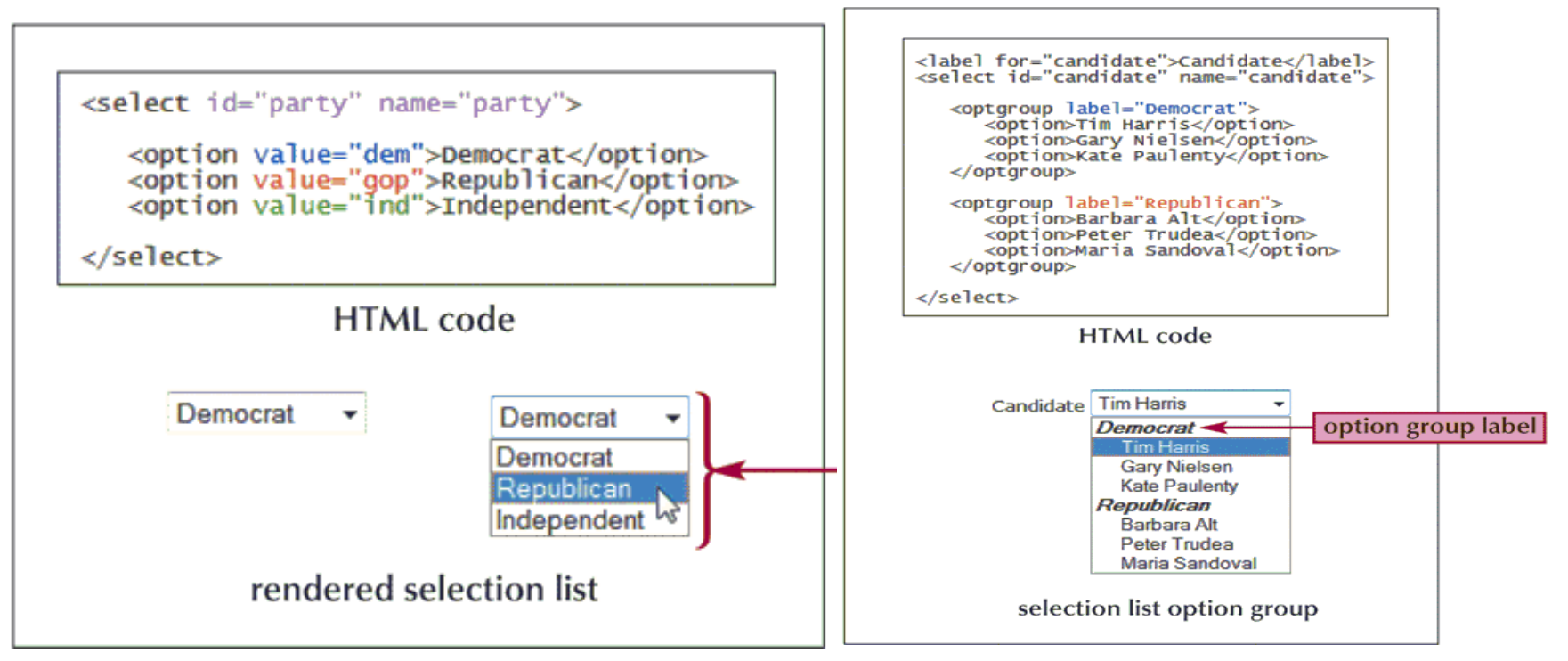

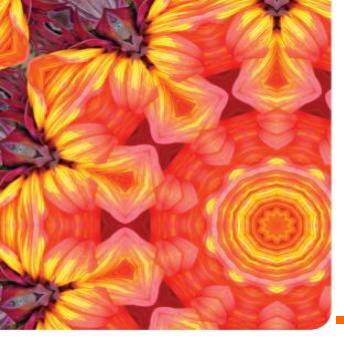

## Setting the Selection List Size

• You can change the number of options displayed in the selection list by modifying the size attribute. The syntax is as follows:

<select size= "value">... </select>

Where *value* is the number of items that the selection list displays in the form.

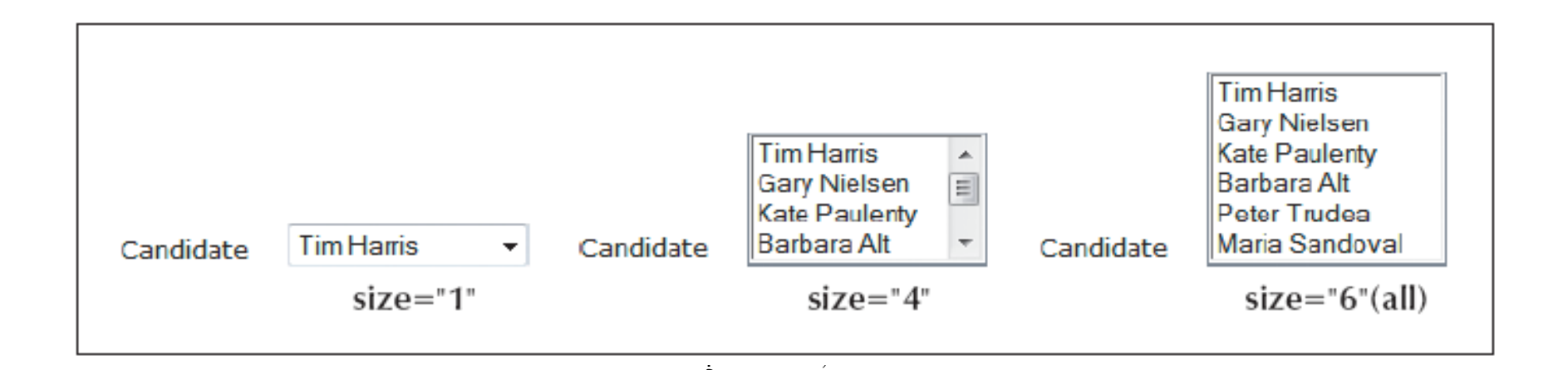

Inserting a selection list

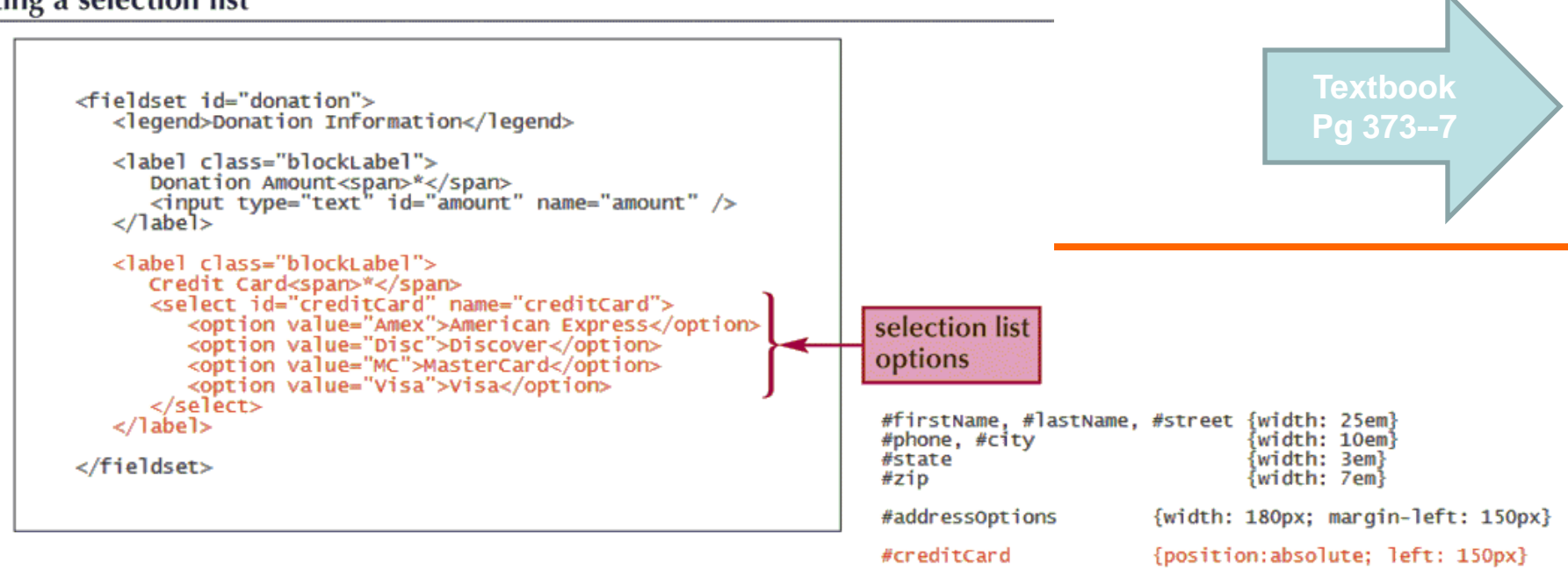

| Donation Informatio              | 201                |  |
|----------------------------------|--------------------|--|
| Donation Amount*<br>Credit Card* |                    |  |
|                                  | American Express 👻 |  |

```
Market Market
```

```
<label class="blockLabel">
   Credit Card<span>*</span>
   <select id="creditCard" name="creditCard">
      <option value="Amex">American Express</option>
      <option value="Disc">Discover</option>
      <option value="MC">MasterCard</option>
      <option value="Visa">Visa</option>
   </select>
</label>
<label class="blockLabel">
   Cardholder Name<span>*</span>
   <input type="text" id="cardHolder" name="cardHolder" />
</label>
<label class="blockLabel">
   Card Number<span>*</span>
   <input type="text" id="cardNumber" name="cardNumber" />
</label>
```

</fieldset>

| Donation Amount* |                    |  |
|------------------|--------------------|--|
| Credit Card*     | American Express 👻 |  |
| Cardholder Name* |                    |  |
| Card Number*     |                    |  |

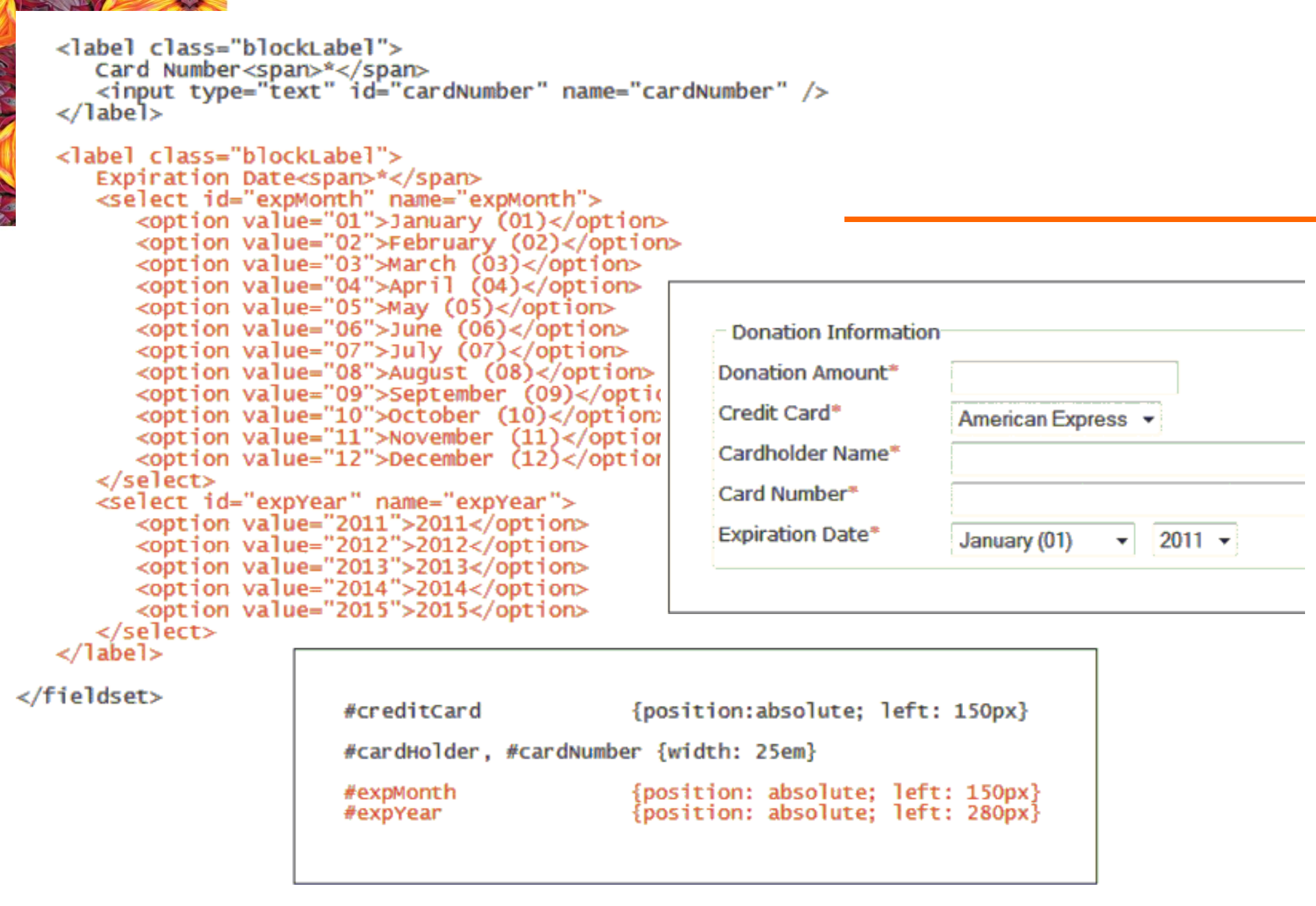

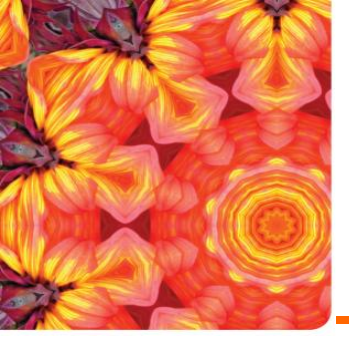

#### Making Multiple Selections

• Add the multiple attribute to the select element to create multiple selections:

<select multiple="multiple">... </select>

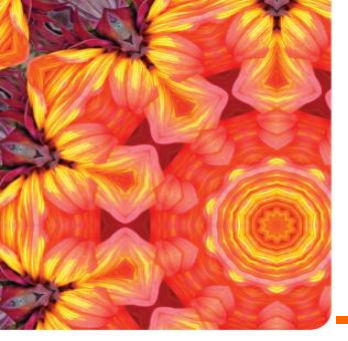

#### Working with Check Boxes

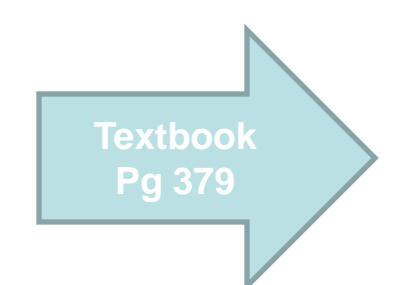

• To create a check box, use:

```
<input type="checkbox" name="name" id="id"
value="value" />
```

Feedback I'm interested in volunteering at The Lighthouse.

```
<fieldset id="feedback">
     <legend>Feedback</legend>
```

```
<lpre><label>
    <input type="checkbox" id="volunteer" name="volunteer" />
    I'm interested in volunteering at The Lighthouse.
</label>
```

</fieldset>

• To specify that a check box be selected by default, use the checked attribute as follows:

<input type="checkbox" checked="checked" />

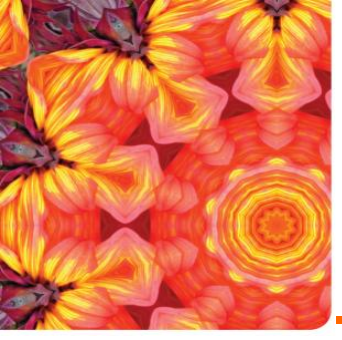

### Working with Text Area Control

- Text area boxes allow users to enter comments.
- An input box would be too small to accommodate the length of text for this use.
- To create a text area box, use the textarea element:
   <textarea name="name" id="id"</li>
   rows="value" cols="value" wrap="type">...
   </textarea>

| Value | Description                                                                                                    |
|-------|----------------------------------------------------------------------------------------------------|
| off   | All the text is displayed on a single line, scrolling to the left if the text extends past the width of the box. Text goes to the next row in the box only if the Enter key is pressed. The text is sent to the CGI script in a single line.                                     |
| soft  | Text wraps automatically to the next line when it extends beyond the width of the input box.<br>The text is still sent to the CGI script in a single line without any information about how the<br>text was wrapped within the text area box.                                    |
| hard  | Text wraps automatically to the next line when it extends beyond the width of the input box.<br>When the text is sent to the CGI script, the line-wrapping information is included, allowing<br>the CGI script to work with the text exactly as it appears in the text area box. |

29

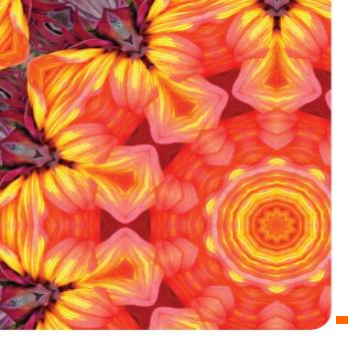

#### Working with Text Area Control

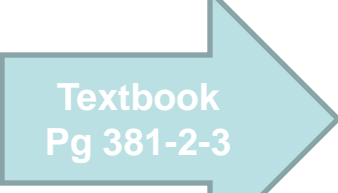

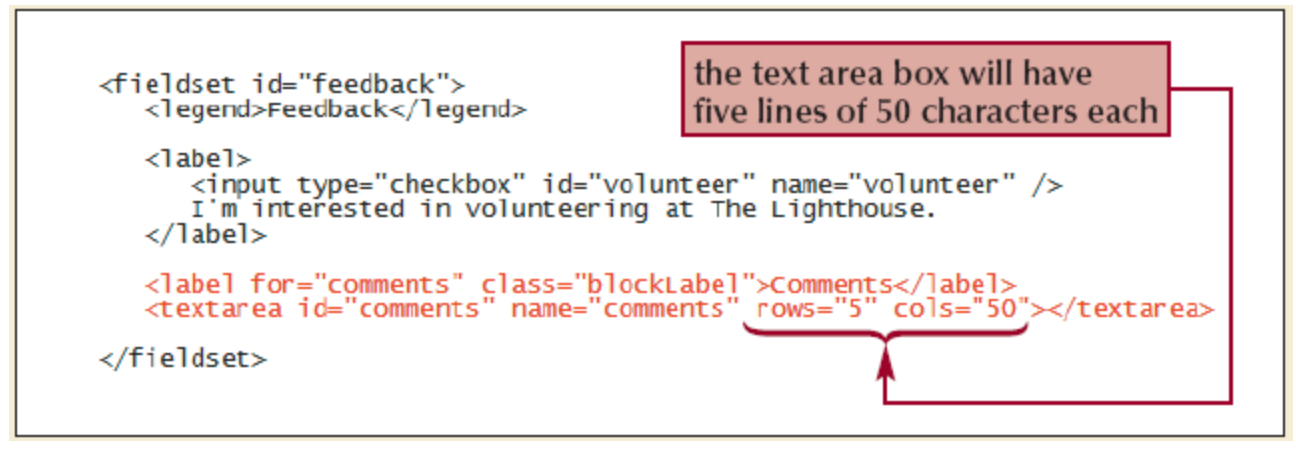

| I'm interested | in volunteering at The Ligh | thouse. |               |
|----------------|-----------------------------|---------|---------------|
| Comments       |                             |         |               |
|                |                             |         | *             |
|                |                             |         | to the second |
|                |                             | -       | text box area |

New Perspectives on HTML, XHTML, and XML, Comprehensive, 3rd Edition

30

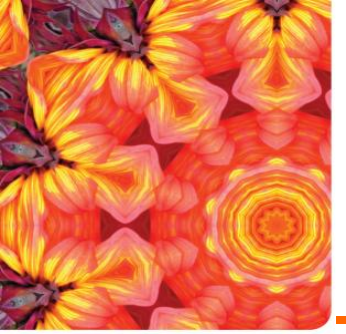

# Background for fieldset and space

| Textbook   |  |
|------------|--|
| Pa 381-2-3 |  |
| 1900120    |  |

|                       | Address For<br>Home 💿 Business | D                       |      |
|-----------------------|--------------------------------|-------------------------|------|
| First Name*           |                                |                         |      |
| Last Name*            |                                |                         |      |
| Phone*                |                                |                         |      |
|                       | City* St. Peters               | State <sup>®</sup> MO z | IP I |
|                       |                                |                         |      |
| - Donation Informatio | n                              | 1                       |      |
| Credit Card*          | Amorican Exprasa               |                         |      |
| Cardholder Name*      |                                |                         |      |
| Card Number*          |                                | - <u> </u>              |      |
| Expiration Date*      | January (01) 👻 2               | 011 -                   |      |
| Feedback              |                                |                         |      |
| I'm interested in     | volunteering at The Lightl     | nouse.                  |      |
| Comments              |                                |                         |      |

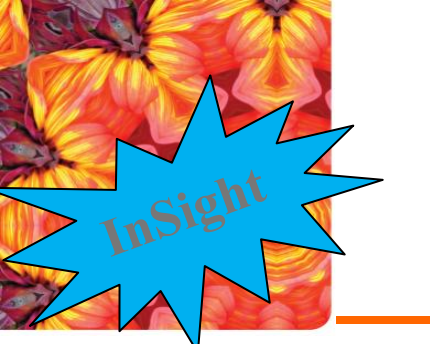

## Specifying the Tab Order

- Users typically navigate through a form with the tab key.
- You can specify an alternate tab order by adding the tabindex attribute to any control element in your form.
- The syntax is as follows:

<input name="fname" id="firstName"
tabindex="1" />

This syntax assigns the tab index number "1" to the fname field from the registration form.

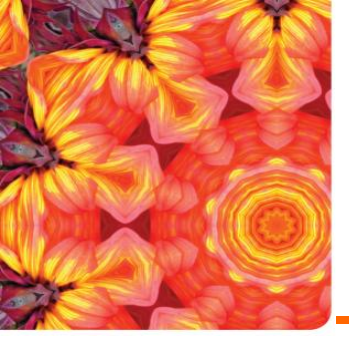

#### Session 6.3 Working with Form Buttons

- Buttons are a type of control element that performs an action.
- Types of buttons:
  - Command button
  - Submit button
  - Reset button

|             | Submit Donation Cancel                                           |
|-------------|------------------------------------------------------------------|
| The Lightho | ouse • 150 Cavates Rd. • St. Peters, MO 63376 • (636) 555 - 4477 |

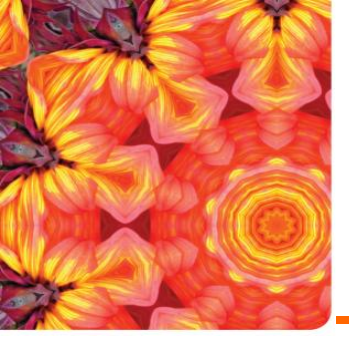

### Creating a Command button

• Command buttons are created using the <input> tag:

<input type="button" value="text" />

(No action by itself. We need a script for example JavaScript as we see later)

 Submit buttons submit forms to the server for processing when clicked. Syntax is as follows:

<input type="submit" value="text" />

Reset buttons reset forms to their original (default) values. Syntax is as follows:

<input type="reset" value="text" />

#### </fieldset> <input type="submit" value="Submit Donation" /> <input type="reset" value="Cancel" /> Pg 386 </form> </div> ouse <address> The Lighthouse & bull; 150 Cavates Rd. • The Lighthouse 150 Cavates Rd. St. Peters, MO 63376 St. Peters, MO 63376 • hom community links staff donations volunteers contact info upcoming events prote (636) 555 - 4477 Donation Form The success of The Lighthouse </address> reflects the dedication and \* indicates required information support of members of the community who have helped make our dream a reality. We Contact Information cannot continue to operate without contributions from Address For people like you. Home Business You can make a tax-deductible donation online using your American Express, Discover, First Name\* Master, or Visa card. Please fill out the form on this page. Last Name\* The Lighthouse is always Phone\* looking for volunteers. We especially need help in the Street Address\* following areas: city\* St Peters State\* MO ZIP Mechanics Carpenters Electricians Donation Information Cooks Computer technicians Donation Amount\* Babysitters Data entry persons Credit Card\* American Express and many others. Please Cardholder Name\* consider donating your time Card Number\* and talents to your community and your neighbors. Expiration Date\* January (01) • 2011 -Thank you so much for your generosity! - Terry Ives Director, The Lighthouse Feedback I'm interested in volunteering at The Lighthouse. Comments Submit Donation Cancel The Lighthouse • 150 Cavates Rd. • St. Peters, MO 63376 • (636) 555 - 4477

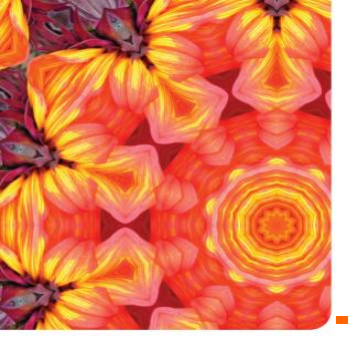

#### **Designing a Custom Button**

• Use the button element for greater artistic control over the appearance of a button.

<button name="name" id="id" value="value"
type="type"> content </button>

```
<br/><button name="home" id="home" type="button">
<img src="homeicon.gif" alt="" style="vertical-align: middle" />
<span style="color: blue; font-weight: bold; font-style: italic">
Return to the Home Page
</span>
</button>
```

#### HTML code

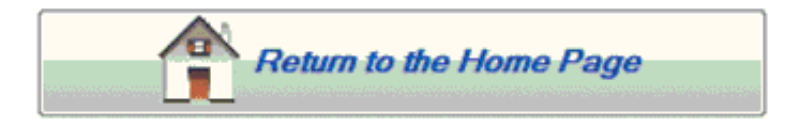

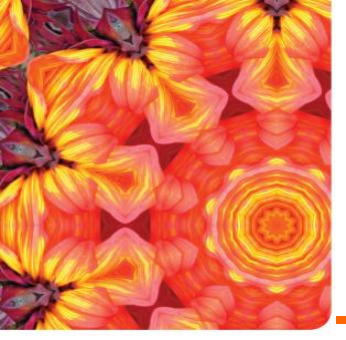

#### **Creating File Buttons**

 File buttons are used to select files so that their contents can be submitted for processing to a program.

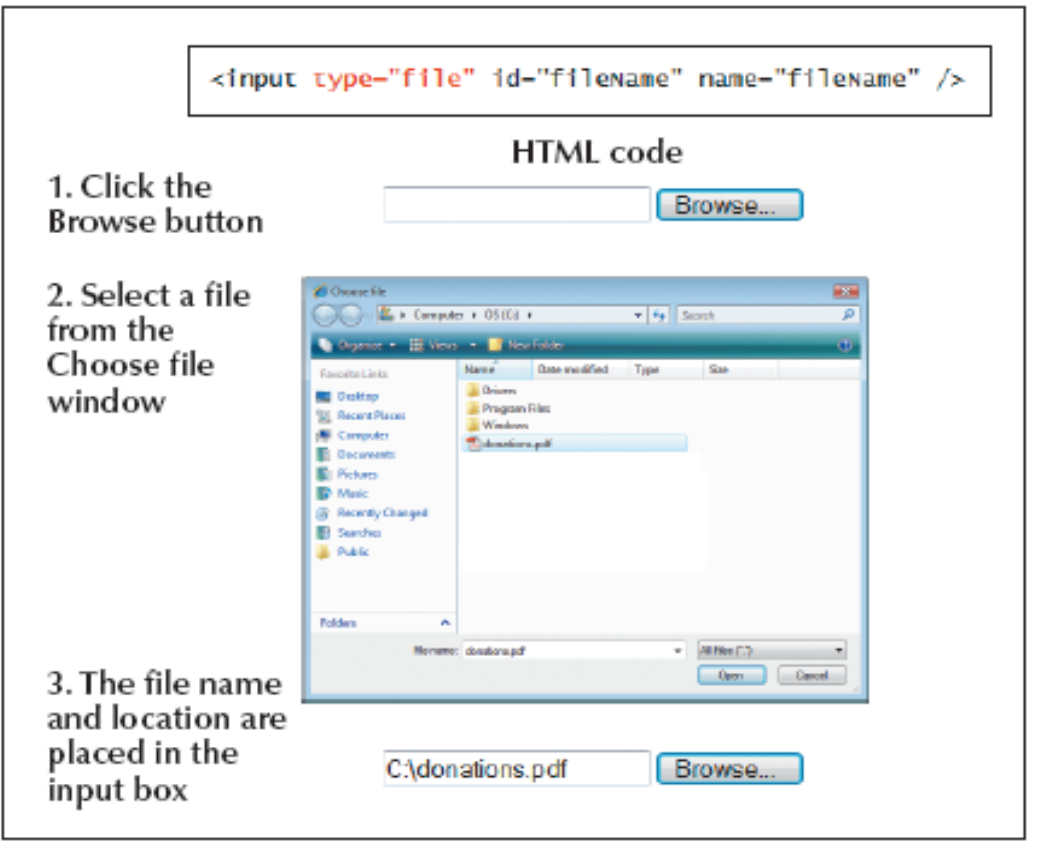

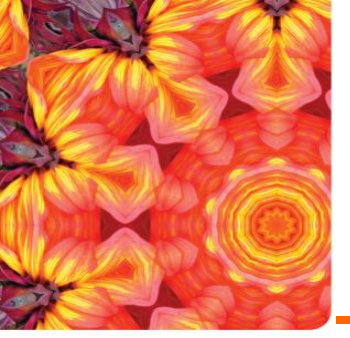

#### **Creating Image Field Buttons**

<input
type="image"
src="url"
name="text"
id="id" />

name.x=coordinate&
name.y=coordinate

is sent to the server

#### Using an image control field with a server-based program

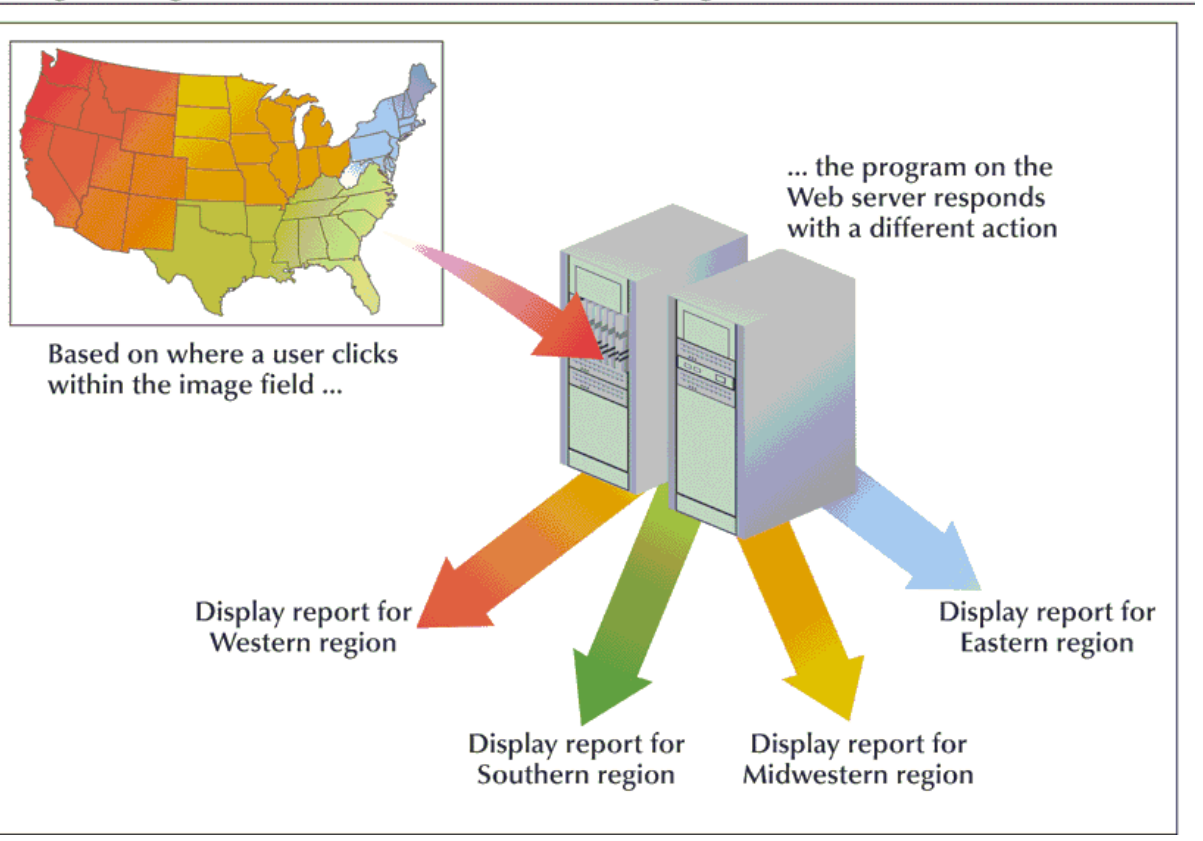

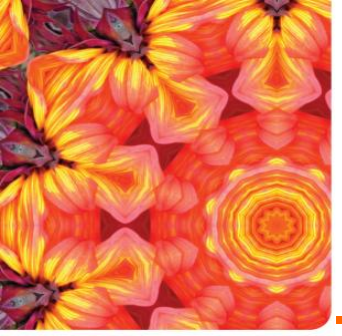

#### Working with Hidden Fields

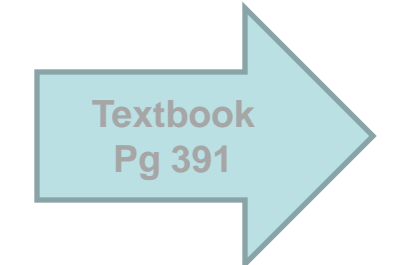

 Hidden fields are added to a form, but not displayed in the Web page. The syntax is as follows:

<input type="hidden" name="name" id="id"
value="value" />

```
<form name="donationForm" id="donationForm">
    <input type="hidden" name="eMail" id="eMail"
        value="donations@thelighthouse.org" />
        <fieldset id="contact">
            <legend>Contact">
            <legend>Contact Information</legend>
```

New Perspectives on HTML, XHTML, and XML,

New Perspectives on HTML and XHTML, Comprehensive, 3rd Edition

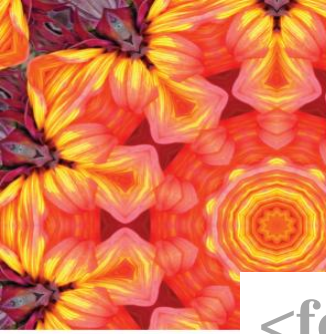

**New Perspectives o** 

#### Working with Form Attributes to send data to the server

<form action=http://www.rebol.com/cgi-bin/test-cgi.cgi>

• After adding the elements to your form, you'll need to specify where to send the form data and how to send it. Use the following attributes:

<form action="url" method="type" enctype="type"> ... </form>

Where *url* specifies the filename and location of the program that processes the form and the *method* attribute specifies how your Web browser sends data to the server. The *enctype* attribute specifies the format of the data stored in the form's field.

| in the form's field          | Values of the enctype attribute   |                                                                                                    |    |
|------------------------------|-----------------------------------|----------------------------------------------------------------------------------------------------|----|
| in the forms held.           | Value                             | Description                                                                                                    |    |
|                              | application/x-www-form-urlencoded | The default format. In this format, form data is transferred as<br>a long text string in which spaces are replaced with the +<br>character and nontext characters (such as tabs and line breaks)<br>are replaced with their hexadecimal code values. Field names<br>are separated from their field values with a = symbol. |    |
| New Perspect                 | multipart/form-data               | Used when sending files to a server. In this format, spaces and<br>nontext characters are preserved, and data elements are sepa-<br>rated using delimiter lines. The action type of the form ele-<br>ment must be set to post for this format.                                                                             | 4( |
| n HTML and XHTML, Comprehens | text/plain                        | Form data is transferred as plain text with no encoding of<br>spaces or nontext characters. This format is most often used<br>when the action type of the form element is set to mailto.                                                                                                    |    |

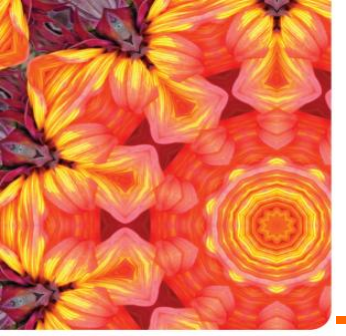

#### Working with Form Attributes

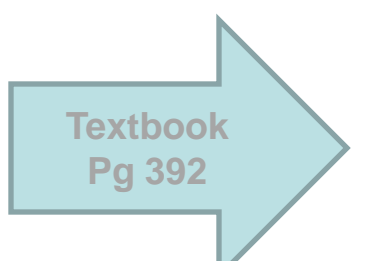

- The method attribute can have one of two values:
  - Post
  - Get
- The get method is the default; get appends the form data to the end of the URL specified in the action attribute.
- The post method sends form data in a separate data stream, allowing the Web server to receive the data through "standard input." *safer and can deal with long data*

# <form name="donationForm" id="donationForm" action=<u>http://www.rebol.com/cgi-bin/test-cgi.cgi method="post"></u>

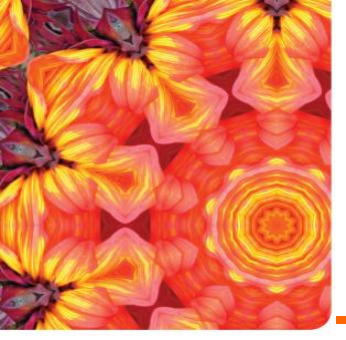

#### Using the mailto Action

- The mailto action accesses the user's own e-mail program and uses it to mail form information to a specified e-mail address.
  - Bypasses the need for server-based programs.
- The syntax is as follows:

   <form action="mailto:e-mail" method="post"
   enctype="text/plain"> ... </form>
- Where *e-mail\_address* is the e-mail address of the recipient in the form.

New Perspectives on HTML and XHTML, Comprehensive, 3rd Edition

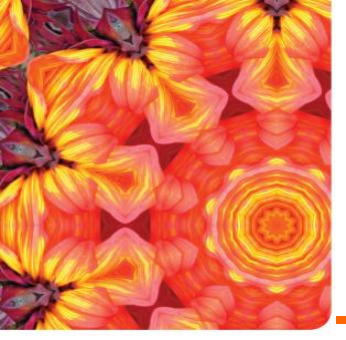

#### **Tables for Form layout**

<form action="http://www.rebol.com/cgi-bin/test-cgi.cgi" method="get">
Name: <input type="text" name="Field1" size="25" /> <br />
Lastname: <input type="text" name="Field2" size="25" /> <br />
Address: <input type="text" name="Field3" size="25" /> <br />
e-mail: <input type="text" name="Field3" size="25" /> <br />
comments: <input type="textbox" name="field5" /> <br />
<input type="submit" name="Submit" value="Submit" />

|  | Name:     | Name:     |
|--|-----------|-----------|
|  | Lastname: | Lastname: |
|  | Address:  | Address:  |
|  | e-mail:   | e-mail:   |
|  | comments: | comments: |
|  | Submit    | Submit    |

43

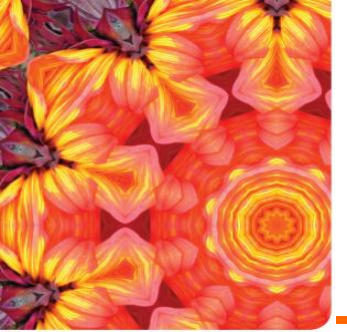

#### Tables for Form layout

<form action="http://www.rebol.com/cgi-bin/test-cgi.cgi" method="post">

Name:

<input type=''text'' name=''Field1'' size=''25'' /> Lastname:

<input type=''text'' name=''Field2'' size=''25'' /> Address:

<input type="text" name="Field3" size="25" /> e-mail:

<input type=''text'' name=''Field4'' size=''25'' /> comments:

<input type=''textbox'' name=''field5'' />

<input type=''submit'' name=''Submit'' value=''Submit'' />

</form>

#### Tips for Creating Effective Forms

 Mark fields that are required, but also limit the number of unrequired fields. Don't overwhelm your users with requests for information that is not really essential. Keep your forms short and to the point.

InSight

 If you need to collect a lot of information, break the form into manageable sections spread out over several pages. Allow users to easily move backward and forward through the forms without losing data.

#### -Tips for Creating Effective Forms

 Provide detailed instructions about what users are expected to do. Don't assume that your form is selfexplanatory.

inSight

- If you ask for personal data and financial information, provide clear assurances that the data will be secure. If possible, provide a link to a Web page describing your security practices.
- Clearly indicate what users will receive once the form is submitted, and provide feedback on the Web site and through e-mail that tells them when their data has been successfully submitted.